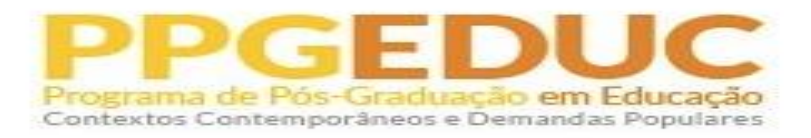

## **PROCEDIMENTOS PÓS-DEFESA**

| ETAPAS                                                                                                    | PROCEDIMENTOS                                                                                                    |
|----------------------------------------------------------------------------------------------------|----------------------------------------------------------------------------------------------------|
| 1ª ETAPA<br>CONSOLIDAÇÃO DA<br>ATIVIDADE DE DEFESA                                                                   | Os documentos de defesa ( <b>Ata e Termo de Aprovação do Aluno</b> ) são cadastrados<br>no SIPAC pela secretaria do PPGEDUC para assinatura da banca/aluno. Para o<br>cadastro é necessário que o orientador gere a ata no SIGAA e todos os membros<br>externos da banca estejam cadastrados no SIPAC.<br>A secretaria do PPGEDUC enviará ao orientador as instruções para o cadastro dos<br>membros externos no SIPAC e o número da ata para registro no SIGAA.<br>Havendo aprovação com ressalva, os documentos de defesa somente serão<br>inseridos no SIPAC para assinatura após o cumprimento das exigências feitas pela<br>banca.                                                                                                    |
| 2ª ETAPA<br>SUBMISSÃO DA VERSÃO FINAL<br>DA DISSERTAÇÃO/TESE                                                         | A secretaria do PPGEDUC enviará ao aluno o termo de aprovação assinado pela<br>banca de defesa.<br>Após recebimento do termo, o aluno deverá enviar para o e-mail da secretaria<br>( <u>ufrrj.secretariappgeduc@gmail.com</u> ) a versão final da dissertação/tese em <b>formato</b><br><b>PDF</b> com a ficha catalográfica e o termo de aprovação.<br><b>A ficha catalográfica deverá ser emitida através do link abaixo:</b><br><u>http://institucional.ufrrj.br/biblioteca/produtos-e-servicos/ficha-catalografica/</u><br>O tutorial para o preenchimento de cada campo da ficha encontra-se no documento<br>com as instruções para a confecção das páginas preliminares da dissertação ou tese,<br>disponibilizado pela Coordenação do PPGEDUC.<br>Após recebimento do arquivo, a secretaria do PPGEDUC verificará a conformidade<br>das páginas preliminares da dissertação/tese com o Manual de Instruções para<br>Organização e Apresentação de Dissertações e Teses na UFRRJ.<br>Se as páginas preliminares tiverem sido confeccionadas de forma correta, será<br>autorizada a submissão da versão final da dissertação/tese no SIGAA para<br>aprovação do orientador. Havendo necessidade de correção, a secretaria do<br>programa entrará em contato com o aluno para que a correção seja feita. |
| 3ª ETAPA<br>APROVAÇÃO DA VERSÃO<br>FINAL DA DISSERTAÇÃO/TESE<br>COM A FICHA<br>CATALOGRÁFICA E TERMO DE<br>APROVAÇÃO | Aprovação da versão final da dissertação/tese pelo orientador<br>Após a submissão no SIGAA da dissertação/tese, o orientador deverá aprovar a<br>versão final do documento, conforme o seguinte caminho:<br>Aba Ensino → Orientações Pós-Graduação → Meus Orientandos → Revisar<br>Tese/Dissertação e colocar o status "Aprovada".                                                                                                    |

| 4ª ETAPA<br>ASSINATURA DO TERMO DE<br>AUTORIZAÇÃO DE<br>PUBLICAÇÃO   | <ul> <li>Assinatura do Termo de Autorização de Publicação</li> <li>Após aprovação da versão final da dissertação/tese pelo orientador, o discente deverá assinar o Termo de Autorização de Publicação, acessando o SIGAA pelo seguinte caminho:</li> <li>Aba Ensino → Produções Acadêmicas → Termo de Autorização</li> <li>E solicitar o "Nada Consta" da Biblioteca através do link: https://institucional.ufrrj.br/biblioteca/2022/03/15/solicitar-o-nada-consta-na-biblioteca/.</li> <li>Em seguida, o aluno deverá encaminhar para o e-mail ufrrj.secretariappgeduc@gmail.com:</li> <li>1.1. Termo de Autorização de Publicação assinado no SIGAA;</li> <li>1.2. Nada Consta da Biblioteca;</li> <li>1.3. Informações Complementares (Modelo em anexo)</li> </ul> |
|----------------------------------------------------------------------|----------------------------------------------------------------------------------------------------|
| 5ª ETAPA<br>RECEBIMENTO DA VERSÃO<br>FINAL PELA COORDENAÇÃO          | A Secretaria do PPGEDUC, após conferência dos documentos enviados pelo aluno, registrará no SIGAA o recebimento da versão final da dissertação/tese digital e habilitará o sistema para a inserção dos documentos obrigatórios.                                                                                                    |
| 6ª ETAPA<br>INSERÇÃO DE DOCUMENTOS<br>OBRIGATÓRIOS PARA<br>VALIDAÇÃO | <ul> <li>Inserção de Documentos obrigatórios pelo discente</li> <li>O discente deverá inserir no SIGAA os seguintes documentos para validação:</li> <li>Documento de Identificação (Identidade, Habilitação, etc.)</li> <li>CPF</li> <li>Diploma do Ensino Superior (Frente e Verso em um único arquivo em PDF)</li> <li>Aba Ensino → Produções Acadêmicas → Acompanhar Procedimentos Após Defesa → 9° Passo - Clicar no link "Inserir Documentos Obrigatórios".</li> <li>Após validação dos documentos, a secretaria do PPGEDUC solicitará à PROPPG a confecção do diploma do aluno.</li> </ul>                                                                                                    |
| 7ª ETAPA<br>DPLOMAÇÃO                                                | Retirada do Diploma.<br>O diploma de mestrado/doutorado deverá ser retirado na Pró-Reitoria de Pesquisa e<br>Pós-Graduação. As demais informações para a retirada do diploma encontram-se no<br>link: <u>https://portal.ufrrj.br/pro-reitoria-de-pesquisa-e-pos-graduacao/secretaria-<br/>academica-2/</u>                                                                                                    |